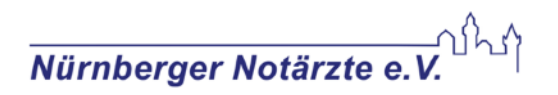

## Step-by-Step BGA mit iStat Alinity®

- **1** BGA einschalten
- 2 → "Patienten-Messung durchführen"
- 3 Anwender ID überspringen→ auf "Weiter" drücken
- **4** Patienten ID eingeben
- → Einsatz- oder Patientennummer
- → dann auf "Weiter" drücken

### 5 Barcode Kartusche scannen

→ Scan-Knopf drücken und Barcode erfassen.

Tipp: das "grüne" Licht muss den Barcode treffen

→ **Probentyp** Arteriell/Venös/Unbestimmt **auswählen** 

## 6 Kartusche befüllen

ACHTUNG: Nur exakt bis zum Pfeil füllen!! -NICHT überlaufen lassen!

Tipp: Anleitung wird auch am Gerät angezeigt!

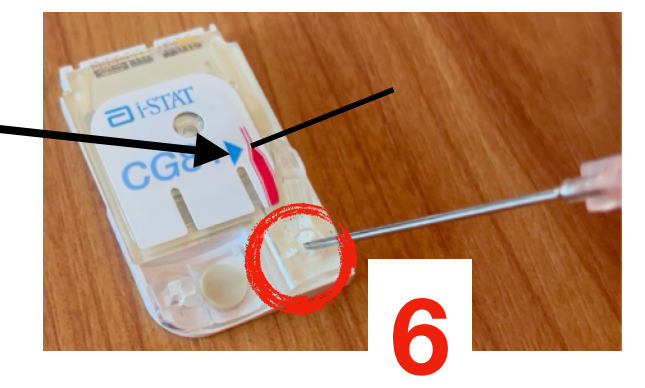

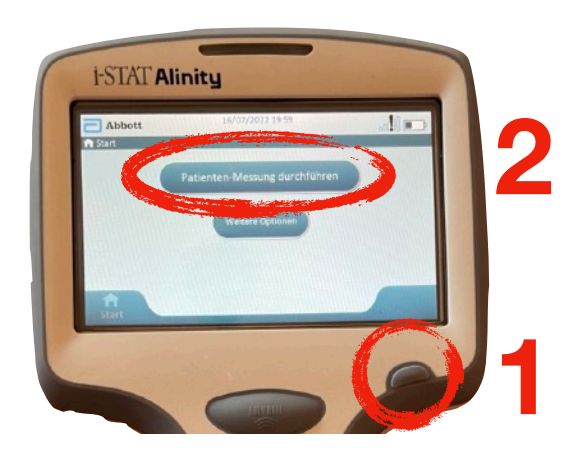

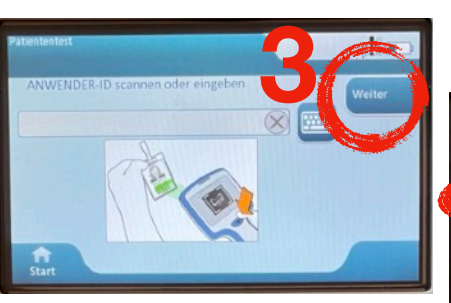

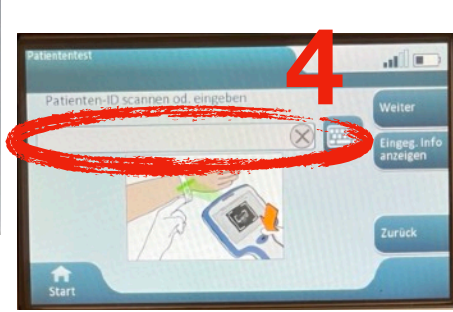

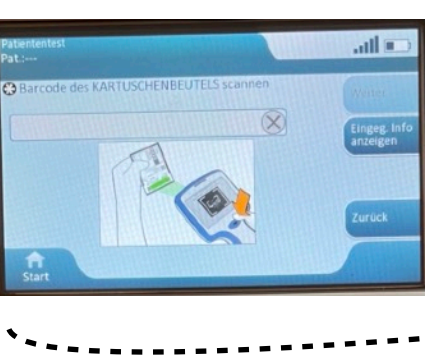

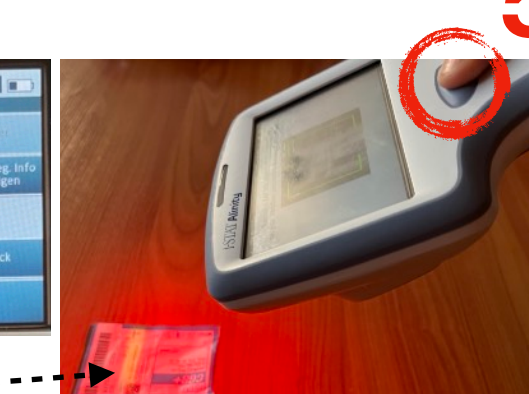

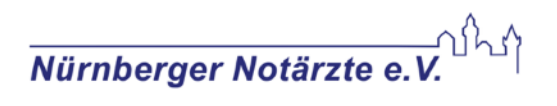

# 7 Klappe der Kartusche schließen

Dabei nicht auf die Kartusche drücken!

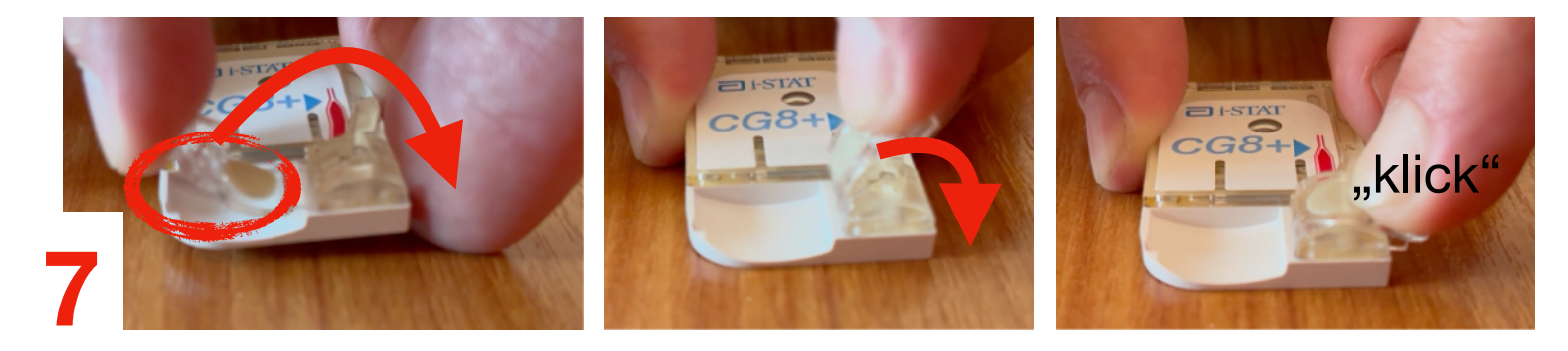

8 Kartusche ins Gerät einsetzen

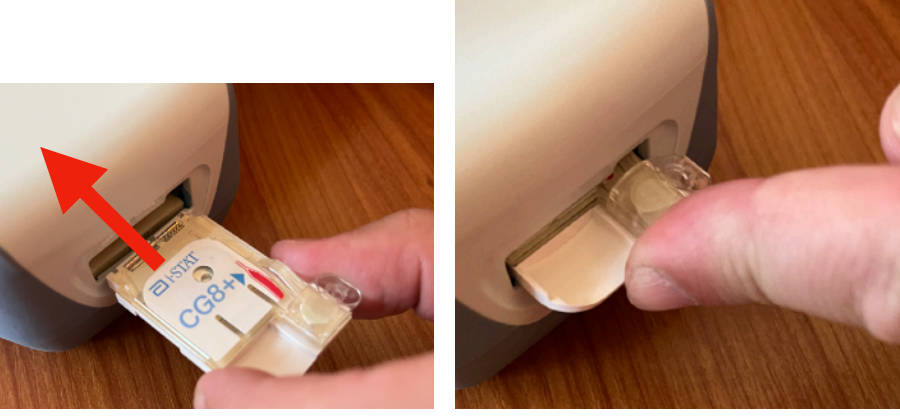

9 Messung abwarten (dauert ca. 130 Sekunden)

Nicht irritieren lassen, Gerät zeigt u.a. an: "Simulator läuft" "Kalibrierung" ... Geduld! :-)

### **10** Drucker einschalten

und Drucker auf gleicher Höhe positionieren

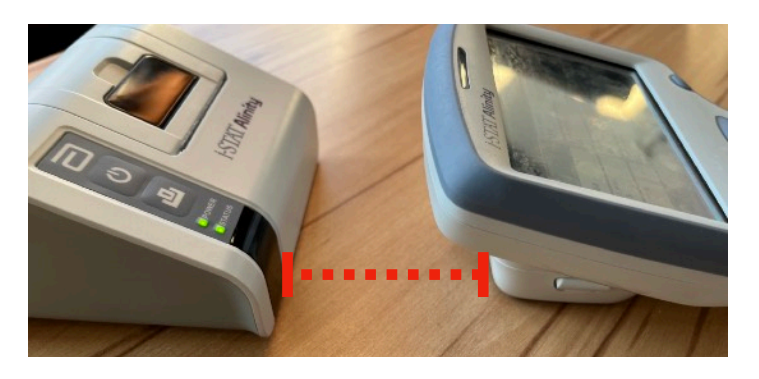

→ dann auf BGA "Drucken" auswählen. Fertig!